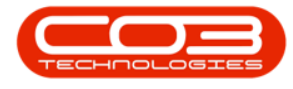

# **COMPANION APPLICATION**

# INTRODUCTION TO THE AUTO CLOSE CALL SERVICE

The **Auto Close Call Service** will check to see if any calls are completed, with completed work orders. If all underlying items have been actioned, the call will be closed by the service. *Note:* this application can be used with the <u>Auto</u> <u>Complete Call Service</u> and the <u>Auto Call Invoice Service</u> to improve Call Centre housekeeping.

## CONFIGURATION

To use this functionality, the following configuration is required:

- The <u>BPO\_PostingEngine</u> must be installed and configured.
- Cannot be used with '<u>fldCallClosureErrorCode</u>' Company Configuration flag set to Yes.
- If the company configuration '<u>fldReadingRequired</u>' is set to yes a call or its underlying work order(s) cannot be closed without adding a meter reading to the call or underlying work order.

#### REQUIREMENTS

- Additional functionality has been added to the service from Close Call Service v3.0.0.1 to cater for the new <u>call exception screen</u> in BPO2 v2.5.1.3 or higher.
- This application will be installed by your CO3 Analyst or BPO System Administrator on your company's application server, and scheduled to run automatically. Confirm with your System Administrator to check on the interval configured for your company.

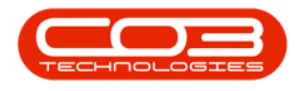

#### **INSTALLATION**

- Double click on the *RSI\_CloseCallService* install file.
  - Note: Check that you have the latest version.

| 3 2 3 4 V1001                                                                                                    | - | ٥ | ×   |
|----------------------------------------------------------------------------------------------------|---|---|-----|
| Tax Hume Date View                                                                                                    |   |   | ~ 📀 |
| 🔶 🗉 v † 🚺 > This PC > Local Dial (C) > CO3Pejects > BPO/coardiane > BPO/coardialeerice > v0.00.1 🗤 🖞 🖉 Search v0.00.1                                                                                                    |   |   |     |
| Clark access     Develop     Develop |   |   |     |
| CO3 Rethologies (PTP) Ltd<br>CO3,QA - CO3,Apalications                                                                                                    |   |   |     |
| Bo No PC     Bo Objects     Declarements     Documents     Manac     Manac     M |   |   |     |
| 3 men                                                                                                    |   |   | 1.1 |

- The Installation Wizardwill open.
- Click on Next.

| Kone Share View Application                                                                                                    | Augu 1101                                                                                                    | - ¤ × |
|----------------------------------------------------------------------------------------------------|----------------------------------------------------------------------------------------------------|-------|
| ← → → ↑ 📕 > This PC > Local Disk (C                                                                                                    | C) > COlProjects > BPOhoductBase > BPO_DoseCatService > v300.1 v 0 P Search v                                                                                                    |       |
| <ul> <li>✓ # Quick access</li> <li>Destrop</li> <li>Ø Destrop</li> <li>Ø Documents</li> <li>Ø Documents</li> <li>Ø Documents</li> </ul> | Image: State of the state of the s |       |
| RarePOFs                                                                                                    | Welcome to the BPO AutoCloseCall Setup Wizard                                                                                                    |       |
| CO3_QA - CO3_Applications                                                                                                    | The installar will gade you through the steps required to install BPO AstaCloseCall on your<br>computer.                                                                                                    |       |
|                                                                                                    | WARNERG. This computer program is protected by copyright are and international trades.<br>Unconstructed displaces or characteristic in this program, or any protect of it may result in interne and<br>or chimat pulsation, and write providers the monitorium adverposition used the two                                                                                                    |       |
|                                                                                                    | <beck< td="">     Next&gt;</beck<>                                                                                                    |       |
| ) an BIANCA (D)                                                                                                    |                                                                                                    |       |
| > 🐠 Network                                                                                                    |                                                                                                    |       |
|                                                                                                    |                                                                                                    |       |
| 3 items 1 item selected 648 KB                                                                                                    |                                                                                                    | 1.1   |

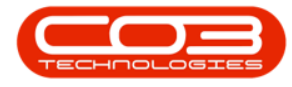

• The default location for installation is:

#### C:\Program Files (x86)\CO3 Technologies\BPO RSI AutoCloseCall\

It is recommended that you keep this default location. Keeping a standard will make upgrades easier.

- Ensure that *Everyone*is selected for the install.
- Click on the *Next* button.

- The installer will ask you to *Confirm Installation*.
- Click on *Next* to start the installation.

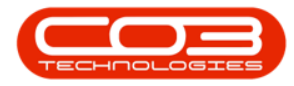

| Image: Constraint of the second second sec                       | 94 v1001                                                                                                    |                                                                                                    | - 0 × |
|----------------------------------------------------------------------------------------------------|----------------------------------------------------------------------------------------------------|----------------------------------------------------------------------------------------------------|-------|
| ← → → ↑ I → This PC → Local Disk (C)                                                                                                    | > CO3Projects > BPOProductBase > BPO                                                                                                    | ,OoseCatService > v3001                                                                                                    |       |
| Califà access Desistop Desistop Desistop Desistop Desistop Decements Decements Deceme | Receiver<br>Receiver<br>eventure<br>eventure<br>Receiver<br>Receiver<br>Receiv | BYD AutoCloseCall  Confirm Installation  The installer is usedy to initial BYD AutoCloseCall on your computer.  Cite: Year to start the installation.  Key Market to start the installation.  Key Market to Start the installation.  Key Market to Start th |       |
| 3 items 1 item selected 648 KB                                                                                                    |                                                                                                    |                                                                                                    | 11.00 |

The **BPO RSI Auto Close Call** installation will begin. **Wait** for it to be completed.

- Once Installation is *Complete*.
- Click on *Close*.

| The Home Share View Application                                                                                                    | r vicat                                                                |                                                                                   | - a x<br>v 0          |
|----------------------------------------------------------------------------------------------------|------------------------------------------------------------------------|-----------------------------------------------------------------------------------|-----------------------|
| ← → ← ↑ 📕 > This PC > Local Disk (C)                                                                                                    | CO3Projects > BPOProductBase > BPO                                     | CoseCaliService > v3.00.1                                                         | ♥ Ø P Search v3.0.0.1 |
| Cuick access  Cuick access  C | BPO, Concer<br>catteriors<br>vid.0.1, Ker<br>esservices<br>searchistes | 國 BPO AutoClowCall - 〇 X                                                          |                       |
| DocsToPrint FarePDFs Textmantin                                                                                                    |                                                                        | Installation Complete                                                             |                       |
| CO3 Technologies (PTY) Ltd<br>CO3_QA - CO3_Applications                                                                                                    |                                                                        | BPO AutoCloseCall has been successfully installed. Circl+'Close' to exit          |                       |
| St This PC  Desktop  Documents  Documents  Documents                                                                                                    |                                                                        |                                                                                   |                       |
| J Music<br>Mi Pictures                                                                                                    |                                                                        | Please use Windows Update to check for any critical updates to the NET Framework. |                       |
| U Geos<br>U Eccal Disk (C)<br>BIANCA (D)                                                                                                    |                                                                        | < Back Cancel                                                                     |                       |
| No BIANCA (D.)                                                                                                    |                                                                        |                                                                                   |                       |
| Fertsock                                                                                                    |                                                                        |                                                                                   |                       |
| 3 items 1 item selected 648 KB                                                                                                    |                                                                        |                                                                                   | 11 80                 |

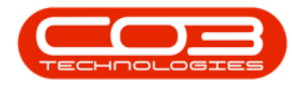

#### **ENVIRONMENT CONFIGURATION**

• In your File Explorer, search for the following file location:

C:\Program Files (x86)\CO3 Technologies\BPO RSI AutoCloseCall

• Right click on the *Envn.xml* file.

| 📕   🛃 💌   BPO RSI AutoCloseCall                                                                                                    |                                           |                            |                    |       |   |                             | - 0      | ×   |
|----------------------------------------------------------------------------------------------------|-------------------------------------------|----------------------------|--------------------|-------|---|-----------------------------|----------|-----|
| File Home Share View                                                                                                    |                                           |                            |                    |       | _ |                             |          | •   |
| + + 📜 > This PC > Local Disk (C:)                                                                                                    | Program Files (x86) > CO3 Technologies (F | Pty) LTD > BPO RSI AutoClo | seCall             |       |   | ✓ Ø ,P Search BPO RSI AutoO | loseCall |     |
| Did www                                                                                                    | Name                                      | Date modified              | Туре               | Size  |   |                             |          |     |
| Contraction of the second second seco | Log                                       | 25/08/2023 14:38           | File folder        |       |   |                             |          | - 1 |
| Desktop                                                                                                    | CallSDK.dll                               | 26/07/2022 10:43           | Application extens | 38 KB |   |                             |          | - 1 |
| Downloads     //                                                                                                    | Envn                                      | 23/02/2022 08:32           | XML File           | 1 KB  |   |                             |          | - 1 |
| Documents *                                                                                                    | RSI_CloseCallService                      | 26/07/2022 10:43           | Application        | 57 KB |   |                             |          | - 1 |
| R Pictures x                                                                                                    | RSI_CloseCallService.exe                  | 26/07/2022 10:42           | CONFIG File        | 1 KB  |   |                             |          | - 1 |
| CAP.004.001_CompanionApps_RSICloseCall                                                                                                    | RSI_CloseCallService.InstallState         | 25/08/2023 15:17           | INSTALLSTATE File  | 8 KB  |   |                             |          | - 1 |
| DocsToPrint                                                                                                    |                                           |                            |                    |       |   |                             |          | - 1 |
| FlarePDFs                                                                                                    |                                           |                            |                    |       |   |                             |          | - 1 |
| TestingInfo                                                                                                    |                                           |                            |                    |       |   |                             |          | - 1 |
| CO3 Technologies (PTY) Ltd                                                                                                    |                                           |                            |                    |       |   |                             |          | - 1 |
| CO3_QA - CO3_Applications                                                                                                    |                                           |                            |                    |       |   |                             |          |     |
|                                                                                                    |                                           |                            |                    |       |   |                             |          |     |
| 3D Objects                                                                                                    |                                           |                            |                    |       |   |                             |          | - 1 |
| Desktop                                                                                                    |                                           |                            |                    |       |   |                             |          | - 1 |
| Documents                                                                                                    |                                           |                            |                    |       |   |                             |          | - 1 |
| Downloads                                                                                                    |                                           |                            |                    |       |   |                             |          | - 1 |
| Munic                                                                                                    |                                           |                            |                    |       |   |                             |          | - 1 |
| Pictures                                                                                                    |                                           |                            |                    |       |   |                             |          | - 1 |
| Videos                                                                                                    |                                           |                            |                    |       |   |                             |          |     |
| Local Disk (C)                                                                                                    |                                           |                            |                    |       |   |                             |          | - 1 |
| BIANCA (D.)                                                                                                    |                                           |                            |                    |       |   |                             |          |     |
| 🐷 BIANCA (D.)                                                                                                    |                                           |                            |                    |       |   |                             |          |     |
| Network                                                                                                    |                                           |                            |                    |       |   |                             |          |     |
|                                                                                                    |                                           |                            |                    |       |   |                             |          | - 1 |
|                                                                                                    |                                           |                            |                    |       |   |                             |          | - 1 |
|                                                                                                    |                                           |                            |                    |       |   |                             |          | - 1 |
|                                                                                                    |                                           |                            |                    |       |   |                             |          | - 1 |
|                                                                                                    |                                           |                            |                    |       |   |                             |          |     |
| 6 items                                                                                                    |                                           |                            |                    |       |   |                             |          | -   |

- The *File menu* will open.
- Select to either Open with *Notepad* or *Edit with Notepad++* (or any program that will allow editing and saving an xml file).

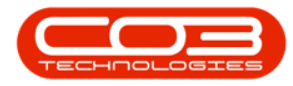

| 📕   🕑 🧵 🗴   BPO RSI AutoCloseCall      |                         |                        |           |                             |                        |      |    |     | -                           | o ×        |
|----------------------------------------|-------------------------|------------------------|-----------|-----------------------------|------------------------|------|----|-----|-----------------------------|------------|
| File Home Share View                   |                         |                        |           |                             |                        |      |    |     |                             | ~ <b>O</b> |
| ← → ← ↑ ■ > This PC > Local Disk (C) > | Program Files (x86      | > CO3 Technologies (Pt | ) LTD > B | PO RSI Autor                | DoseCall               |      |    | ~ O | P Search BPO RSI AutoCloseC | at .       |
|                                        | No.                     | ~                      |           |                             |                        |      |    |     |                             |            |
| R Quick access                         | Name                    |                        | Date m    | odined                      | type                   | 2/26 |    |     |                             |            |
| Desktop *                              | Log                     |                        | 25/08/3   | 1023 14:38                  | File folder            |      |    |     |                             |            |
| - Downloads                            | E CaliSDK.dll           |                        | 26/07/2   | 1022 10:43                  | Application extens     | 38   | K3 |     |                             |            |
| Documents #                            | Ciper Ciper             |                        | C         | 1022 08:32                  | XML File               | 1    | 13 |     |                             |            |
| R Pictures                             | al est                  |                        | 10        | 022 1043                    | CONFIG File            |      | 13 |     |                             |            |
| CAP.004.001_CompanionApps_RSICloseCall | RSL Sha                 | re with Skype          |           | 023 14:38                   | INSTALL STATE File     |      | 13 |     |                             |            |
| DocsToPrint                            | 🞽 Edit                  | with Notepad++         | <b></b> < | 5                           | Edit the xml file with |      |    |     |                             |            |
| FlarePDFs                              | 🌞 Sca                   | n for threats          |           | יך                          | Notepad or Notepad+    | +    |    |     |                             |            |
| TestingInfo                            | <ul> <li>Mov</li> </ul> | ve to OneDrive         |           |                             | N                      |      |    |     |                             |            |
| CO3 Technologies (PTV) 1M              | 7-Z                     | φ                      | >         |                             | <u>}</u>               |      |    |     |                             |            |
| COS receivologies (PTT) Lia            | ピ Sha                   | re                     |           |                             |                        |      |    |     |                             |            |
| Costan - costaphications               | Ope                     | en with                |           | Microsof                    | t Edge                 |      |    |     |                             |            |
| This PC                                | 🐏 Win                   | Merge                  | 4         | Notepad                     |                        | _    |    |     |                             |            |
| 3D Objects                             | Res                     | tore previous versions |           | Office XX                   | /L Handler             |      |    |     |                             |            |
| Desktop                                | Sen                     | d to                   | >         | Visual St                   | udio Code              |      |    |     |                             |            |
| Documents                              | Cut                     |                        |           | Word                        |                        |      |    |     |                             |            |
| Downloads                              | Cop                     | 7                      | 1         | <ul> <li>WordPad</li> </ul> |                        |      |    |     |                             |            |
| Music                                  | Cree                    | te shortout            | _         | Search th                   | e Microsoft Store      |      |    |     |                             |            |
| R Pictures                             | S Deb                   | ete                    | - L       | Choose a                    | nother app             |      |    |     |                             |            |
| Videos                                 | 😴 Ren                   | ame                    |           |                             |                        |      |    |     |                             |            |
| Local Disk (C)                         | Beer                    | neties.                |           |                             |                        |      |    |     |                             |            |
| SI BIANCA (D:)                         | HO                      | perces                 |           |                             |                        |      |    |     |                             |            |
| w BIANCA (D)                           |                         |                        |           |                             |                        |      |    |     |                             |            |
| Network                                |                         |                        |           |                             |                        |      |    |     |                             |            |
|                                        |                         |                        |           |                             |                        |      |    |     |                             |            |
|                                        |                         |                        |           |                             |                        |      |    |     |                             |            |
|                                        |                         |                        |           |                             |                        |      |    |     |                             |            |
|                                        |                         |                        |           |                             |                        |      |    |     |                             |            |
|                                        |                         |                        |           |                             |                        |      |    |     |                             |            |
| 6 items 1 item selected 189 bytes      |                         |                        |           |                             |                        |      |    |     |                             | 10 M       |

The xml file will open in the selected program.

- *Environment:* Type in the environment name, as defined for this database, in the Service Manager.
- Interval Amount and Interval Unit are no longer set up in the Environment File. All supporting application settings are being moved to an application settings table and will be available from Nucleus Configurator. Your CO3 Administrator will update the settings in the table if required. The default settings for the Auto Close Call Service will be set to run at 10 minute intervals.
- When you have finished editing the file, *Save* and *Close*.

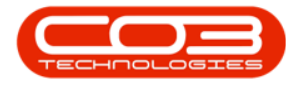

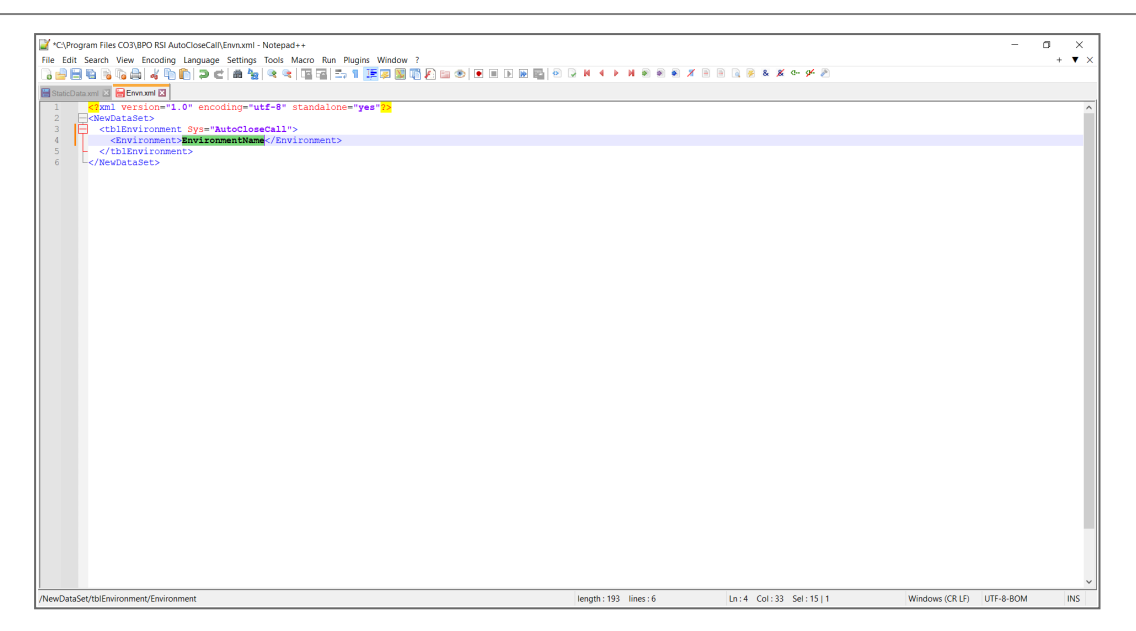

### **STATIC DATA CONFIGURATION**

 The StaticData.xml file is no longer required as the details from the Service Manager are used. This keeps the details in one place for supporting applications and prevents having to set this up multiple times. Ensure the Email configuration is correct in the <u>Service Manager</u> within BPO Configurator.

# **START THE SERVICE AND CHECK LOGS**

Starting the application after installation and configuration is important, in order to ensure all configuration has been done correctly.

Refer to" **Start a service** " **on page 1** for more information relating to starting the BPO Close Call Service.

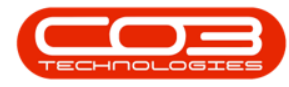

|                                    |                                          |                     |        |                |               | - a |
|------------------------------------|------------------------------------------|---------------------|--------|----------------|---------------|-----|
| View Help                          |                                          |                     |        |                |               |     |
| 11 10 10 10 10 1 1 10 11           | D.                                       |                     |        |                |               |     |
|                                    |                                          |                     |        |                |               |     |
| cal) Services (Local)              |                                          |                     |        |                |               |     |
| <b>BPO Auto Close Call Service</b> | Name                                     | Description St.     | tatus  | Startup Type   | Log On As     |     |
|                                    | ActiveX Installer (AdmstSV)              | Provides Use.       |        | Manual         | Local System  |     |
| Start the service                  | Adobe Acrobat Update Service             | Adobe Acro., Ri     | unning | Automatic      | Local System  |     |
|                                    | Agent Activation Runtime, 13436785       | Runtime for _       |        | Manual         | Local System  |     |
| Description:                       | Alloyn Router Service                    | Routes Allio        |        | Manual (Trigg_ | Local Service |     |
| Manages auto closure of call       | for BPO App Readiness                    | Gets apps re        |        | Manual         | Local System  |     |
|                                    | Application Host Helper Service          | Provides ad., R.    | unning | Automatic      | Local System  |     |
|                                    | Application Identity                     | Determines          |        | Manual (Trigg_ | Local Service |     |
|                                    | Application Information                  | Facilitates th., R. | unning | Manual (Trigg_ | Local System  |     |
|                                    | Application Layer Gateway Service        | Provides sup        |        | Manual         | Local Service |     |
|                                    | Application Management                   | Processes in.,      |        | Manual         | Local System  |     |
|                                    | AppX Deployment Service (AppXSVC)        | Provides infr. R.   | unning | Manual (Tripg_ | Local System  |     |
|                                    | ASPINET State Service                    | Provides sup-       |        | Manual         | Network Se.   |     |
|                                    | AssignedAccessManager Service            | AssignedAcc         |        | Manual (Tripp_ | Local System  |     |
|                                    | Auto Time Zone Updater                   | Automatical.        |        | Disabled       | Local Service |     |
|                                    | Automation Manager Agent                 | Automation _ R      | unning | Automatic      | Local System  |     |
|                                    | ALCTP service                            | This is AudioR      | unning | Manual (Tripp) | Local Service |     |
|                                    | An unaktion francise                     |                     | unning | Automatic      | Local System  |     |
|                                    | Rackpround Intelligent Transfer Service  | Transfers file. R.  | unning | Automatic Da   | Local System  |     |
|                                    | Rackstround Tasks Infrastructure Service | Windows inf. R.     | unning | Automatic      | Local System  |     |
|                                    | Rase Filtering Ingine                    | The Base Filt_ R.   | unning | Automatic      | Local Service |     |
|                                    | Bitl order Drive Formation Service       | BDED/Chos. B.       | unning | Manual (Tring) | Local Sustem  |     |
|                                    | Rinch Level Backup Engine Service        | The WRENCL          |        | Manual         | Local System  |     |
|                                    | Bustooth Audio Gatesay Service           | Service supp.       |        | Manual (Tring) | Local Service |     |
|                                    | Bustoch Connot Senice                    | The Blueton         |        | Manual (Tripp) | Local Service |     |
|                                    | Restorth User Connect Service 13436785   | The Blueton         |        | Manual Gripp   | Local Sustam  |     |
|                                    | BPO Auto Close Call Service              | Mananes au          |        | Manual         | Local System  |     |
|                                    | Co. BranchCache                          | This service -      |        | Manual         | Network Se-   |     |
|                                    | Canability Access Manager Service        | Provides faciR      | unning | Manual         | Local System  |     |
|                                    | Cantumfervice 11416785                   | Enables onti-       |        | Manual         | Local System  |     |
|                                    | Callular Time                            | This service -      |        | Manual (Tring) | Local Service |     |
|                                    | Cartificate Propagation                  | Contine unter _ R.  | unning | Manual (Tripp) | Local Sectors |     |
|                                    | Client Linence Service (ClimDAD)         | Provides infr       |        | Manual (Trian  | Local Sustem  |     |
|                                    | Clinboard Liner Service 13836785         | This user ser. B.   | unning | Manual         | Local Sustem  |     |
|                                    | Child Kay Instation                      | The Children B.     | unning | Manual (Tring) | Local Sustem  |     |
|                                    | Contra a second                          | THE CHO KE. N       |        | to a constant  |               |     |

After running the service check the application's log to ensure the application is running correctly.

- Browse to the application's installation folder.
- Log text files are generated by date within the **Log** folder.

| 📕   🛃 🗴   BPO RSI AutoCloseCall      |                                          |                  |                    |       |
|--------------------------------------|------------------------------------------|------------------|--------------------|-------|
| File Home Share View                 |                                          |                  |                    |       |
| ← → ← ↑ 🖡 > This PC > Local Disk (C) | > Program Files CO3 > BPO RSI AutoClosed | Call             |                    |       |
|                                      | Name                                     | Date modified    | Tupe               | Size  |
| Quick access                         |                                          |                  |                    |       |
| Desktop #                            | Log                                      | 25/08/2023 13:43 | File folder        | 20.00 |
| 🗸 Downloads 🖉                        | Calisbicati                              | 26/07/2022 10:43 | Application extens | 38.68 |
| 🖹 Documents 💉                        | ag Envir                                 | 26/02/2015 13/42 | AML FIRE           | 1 68  |
| F Pictures #                         | RSLCIOSECAISERVICE                       | 26/07/2022 1043  | Apprication        | 27 88 |
| CARODADD1 CompanionAcos ESCIONECAL   | Rot Close California Installinate        | 20/07/2022 10:42 | CONFIG FILE        | 1 KB  |
| Dour Torbiet                         | Rol Cosecaroenvice.InstallState          | 23/08/2023 15:17 | INSTALLSTATE FIRE  | 0.53  |
| Encologia                            |                                          |                  |                    |       |
| FlarePDFs                            |                                          |                  |                    |       |
| TestingInfo                          |                                          |                  |                    |       |
| CO3 Technologies (PTY) Ltd           |                                          |                  |                    |       |
| CO3_QA - CO3_Applications            |                                          |                  |                    |       |
| This BC                              |                                          |                  |                    |       |
| Insec                                |                                          |                  |                    |       |
| 3D Objects                           |                                          |                  |                    |       |
| > Desktop                            |                                          |                  |                    |       |
| Documents                            |                                          |                  |                    |       |
| Downloads                            |                                          |                  |                    |       |
| > 🄰 Music                            |                                          |                  |                    |       |
| Pictures                             |                                          |                  |                    |       |
| Videos                               |                                          |                  |                    |       |
| E Local Disk (C)                     |                                          |                  |                    |       |
| BIANCA (D.)                          |                                          |                  |                    |       |
| BIANCA (D)                           |                                          |                  |                    |       |
| 1 de Material                        |                                          |                  |                    |       |
| Network.                             |                                          |                  |                    |       |
|                                      |                                          |                  |                    |       |
|                                      |                                          |                  |                    |       |
|                                      |                                          |                  |                    |       |
|                                      |                                          |                  |                    |       |
|                                      |                                          |                  |                    |       |
| 7 items 1 item selected              |                                          |                  |                    |       |

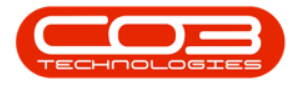

- Open the Log file generated for the corresponding date.
- Check that connection was successful, and that there are no errors in the log.
- Resolve any issues until the log file is clear of errors.

| → · · · · · · · · · · · · · · · | ocal Disk (C) / Program Files COS / BPO KSI Add | bciosecali > Log                                                                                                    | ✓ O >> search Log                     |
|---------------------------------|-------------------------------------------------|----------------------------------------------------------------------------------------------------|---------------------------------------|
| Quick access                    | Name                                            | Date modified Type Size                                                                                                    |                                       |
| Desktop                         | AutoCloseCall_Log_25082023 <                    | 25/08/2023 14:09 Text Document 67 KB                                                                                                   |                                       |
| Downloads                       | *                                               | *AutoCloseCall_Log_25082023 - Notepad                                                                                                  | - 🗆 🗙                                 |
| Documents                       | *                                               | File Edit Format View Help                                                                                                    |                                       |
| Pictures                        | *                                               | 25 Aug 2023 01:43: AutoClose Call Service: *** The service has be                                                                      | een started. Running Setup. ^         |
| CAP.004.001_CompanionApps       | RSICloseCall                                    | 25 Aug 2023 01:43: AutoClose Call Service: Loading the environmen                                                                      | nt file.                              |
| DocsToPrint                     |                                                 | 25 Aug 2023 01:43: AutoClose Call Service: Loading the environmen                                                                      | nt file complete.                     |
| FlarePDFs                       |                                                 | 25 Aug 2023 01:43: AutoClose Call Service: Loading the connection<br>25 Aug 2023 01:43: AutoClose Call Service: Testing the connection | n properties.                         |
| TestingInfo                     |                                                 | 25 Aug 2023 01:43: AutoClose Call Service: Database : BP02_ALS                                                                         | PHA_2514                              |
| CO3 Technologies (PTY) Ltd      |                                                 | 25 Aug 2023 01:43: AutoClose Call Service: Server : NBDB001:                                                                           | L\BPO                                 |
| CO3_QA - CO3_Applications       |                                                 | 25 Aug 2023 01:43: AutoClose Call Service: Loading the connection<br>25 Aug 2023 01:43: AutoClose Call Service: Loading the user.      | i propercies complete.                |
| This PC                         |                                                 | 25 Aug 2023 01:43: AutoClose Call Service: Loading the user comp                                                                       | lete.                                 |
| 3D Objects                      |                                                 | 25 Aug 2023 01:43: AutoClose Call Service: Loading the service co<br>application settings                                              | onfiguration from                     |
| Desktop                         |                                                 | 25 Aug 2023 01:43: AutoClose Call Service: Loading the service co                                                                      | onfiguration from                     |
| Documents                       |                                                 | application settings complete.                                                                                                    |                                       |
| Downloads                       |                                                 | 25 Aug 2023 01:43: AutoClose Call Service: Loading the timer prop<br>25 Aug 2023 01:43: AutoClose Call Service: Loading the timer prop | percies.<br>perties complete. Service |
| Music                           |                                                 | will check for new data every 10 min.                                                                                                  |                                       |
| Pictures                        |                                                 | 25 Aug 2023 01:43: AutoClose Call Service: *** Setup complete. Th                                                                      | ne service is now active.             |
| Videos                          |                                                 |                                                                                                    |                                       |
| Local Disk (C)                  |                                                 |                                                                                                    |                                       |
| BIANCA (D.)                     |                                                 |                                                                                                    |                                       |
| BIANCA (D)                      |                                                 |                                                                                                    |                                       |
|                                 |                                                 |                                                                                                    |                                       |
| Network                         |                                                 |                                                                                                    |                                       |
|                                 |                                                 |                                                                                                    |                                       |
|                                 |                                                 | In 15. Col 94 100%                                                                                                    | Windows (CRLF) UTE-8                  |
|                                 |                                                 | EI 15, COI 54 100/8                                                                                                    | madeus (ence) on o                    |

- It is recommended that you check the log files the following day to make sure the Service is running and that there are no errors in the log.
- Note that if any errors arise relating to calls that cannot be closed due to outstanding tasks - these exceptions can now be viewed in the <u>Call Exceptions screen</u> and those outstanding tasks can be actioned. BPO Version Compatibility<sup>1</sup>
- This application can now be left to run via Windows Local Services.
- Review the log if any issues arise on BPO related to this functionality.

**Related Topics** 

1BPO2 v2.5.1.3 or higher.

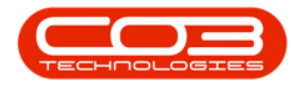

- Call Exceptions
- BPO\_PostingEngine

CAP.004.001